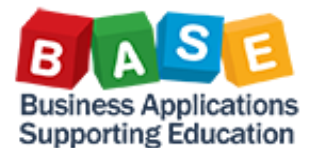

## **Citrix Receiver Installation Guide for Mac**

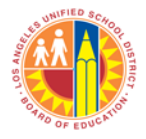

Draft: 7/2/13

The Citrix Receiver allows the internet, your operating system, and SAP to work together.

This installation guide will take you through the steps in installing Citrix Receiver on your Mac computer.

• Open Safari.

٠

- Type in <u>https://apps.lausd.net</u> in the address field.
- Enter your LAUSD Single Sign-On (SSO) user name and password.
- Click the Log On button.

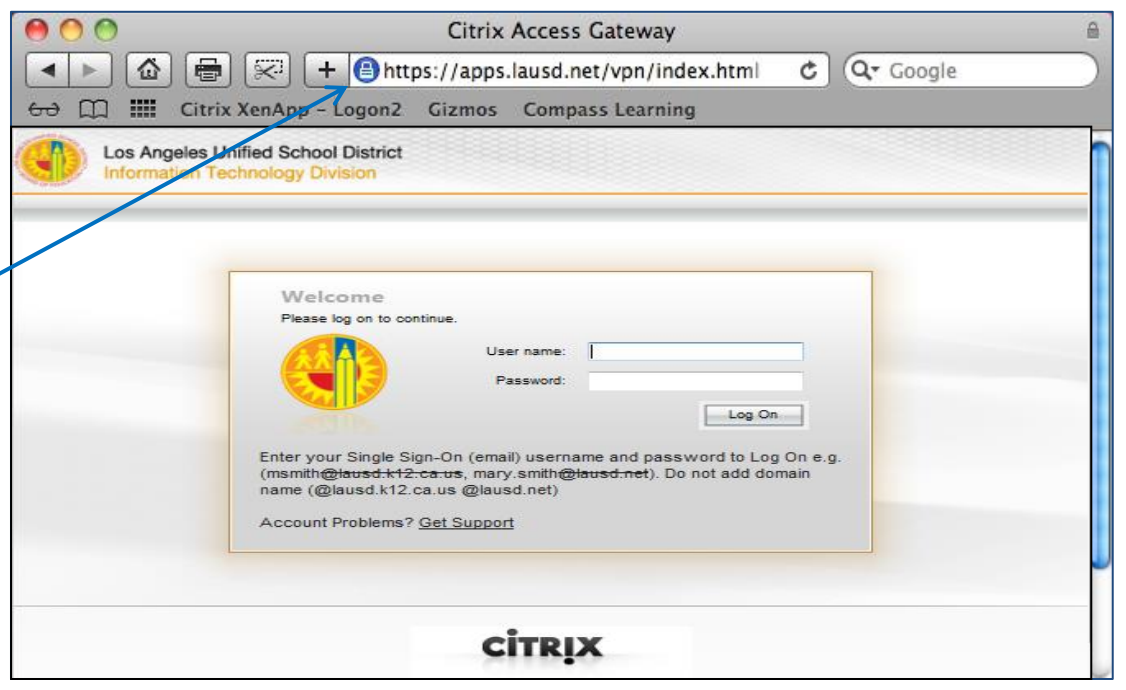

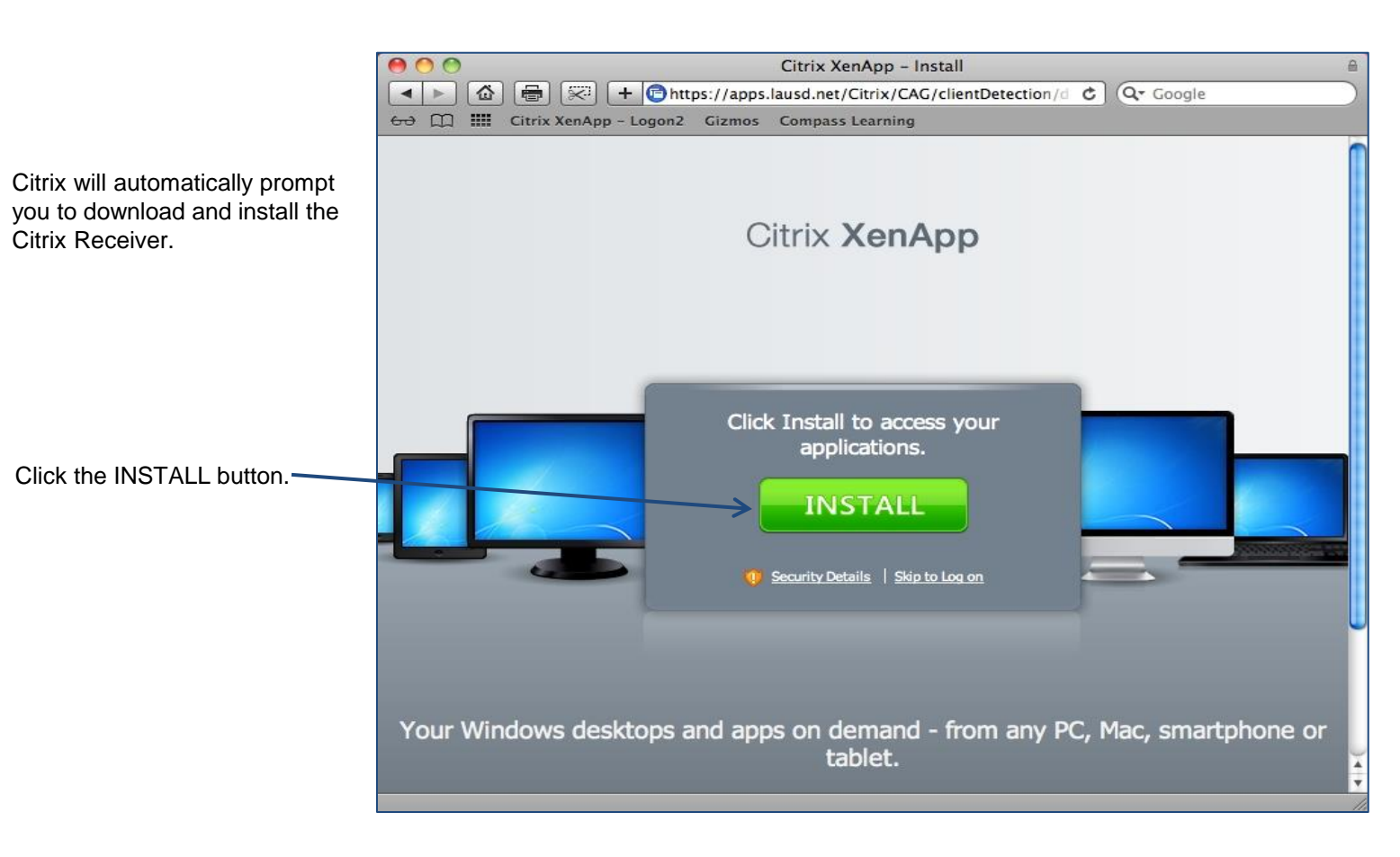

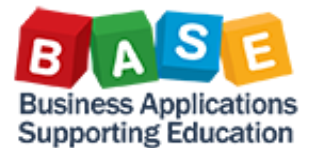

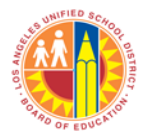

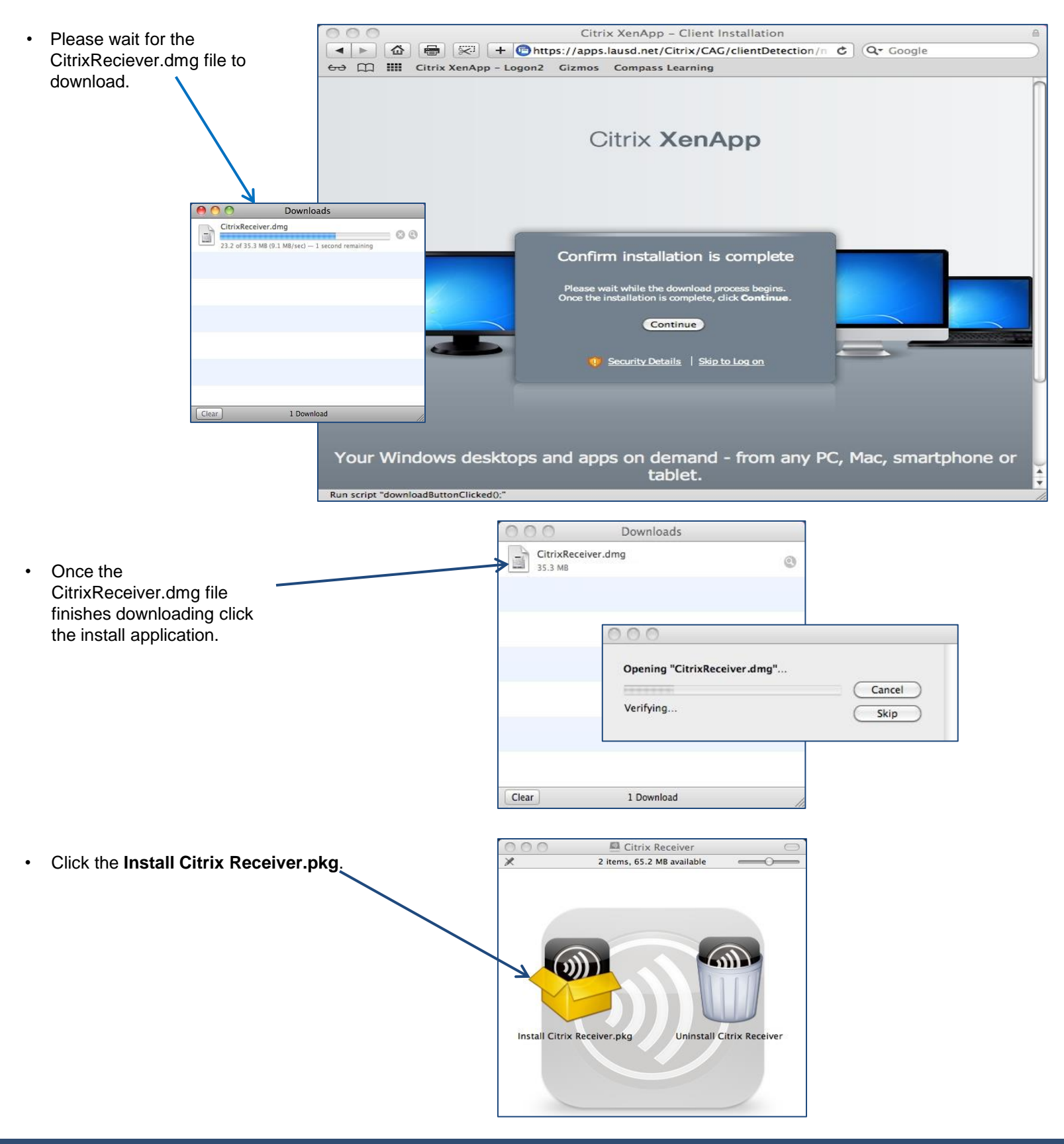

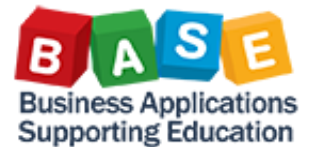

## **Citrix Receiver Installation Guide for Mac**

00

Introduction

Destination Select
 Installation Type
 Installation

License

Summary

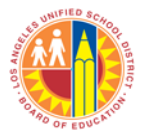

• Click the Continue button.

MInstall Citrix Receiver

English

Use of this component is subject to the Citrix license covering the Citrix product(s) with which you will be using this component. This component is only licensed for use with such Citrix product(s).

Software License Agreement

CITRIX(R) LICENSE AGREEMENT

CTX\_code EP\_T\_A34320

-

\$

• Click the Continue button.

• Click the Agree button.

- Print...
   Save...
   Co Back
   Continue

   To continue installing the software you must agree to the terms of the software license agreement.
   Click Agree to continue or click Disagree to cancel the installation and quit the Installer.

   Read License
   Disagree
   Agree
- Click the Install for all users of this computer.
- Click the Continue button.

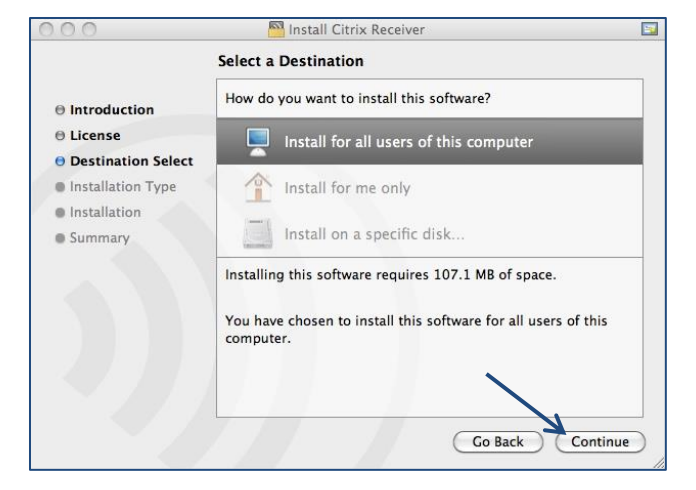

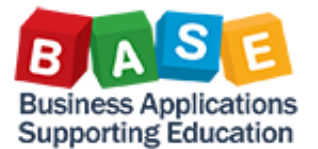

## **Citrix Receiver Installation Guide for Mac**

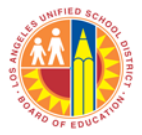

• Click the Install button.

٠

- You will be prompted to enter the user name and password for the computer that you are using. If you do not know the user name and password please ask your supervisor for assistance.
- Click the OK button after you have entered the user name and password.
- Please wait until Citrix Receiver finishes the installation.

• When the installation is complete click the Close button.

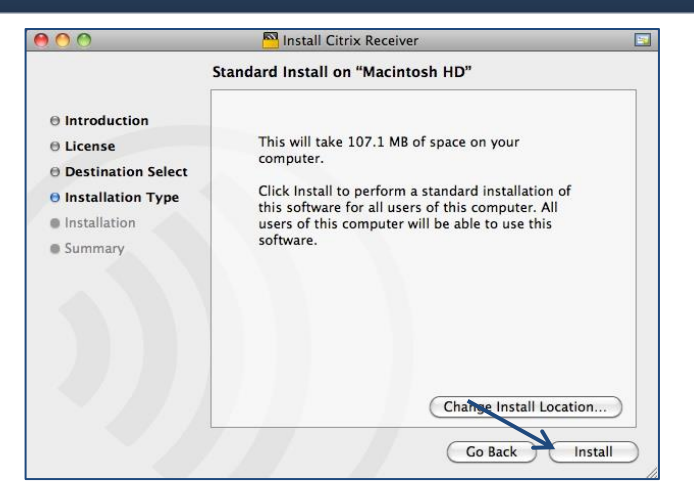

|         | Type your<br>changes. | password to allow Installer to make |
|---------|-----------------------|-------------------------------------|
|         | Name:                 | jenna                               |
|         | Password:             |                                     |
| Details |                       |                                     |
| ?       |                       | (Cancel OK                          |

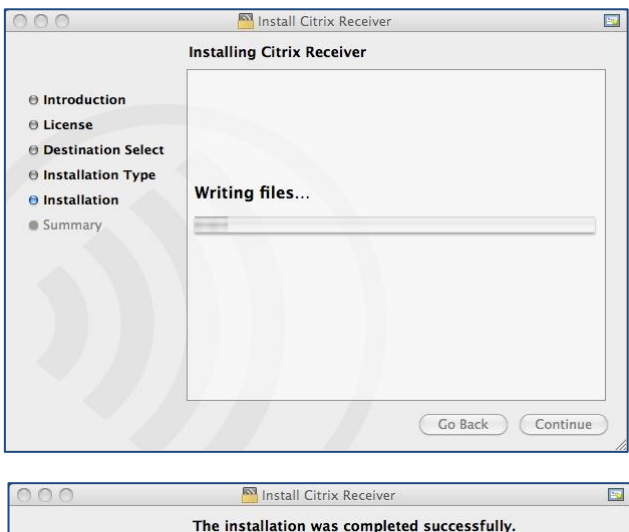

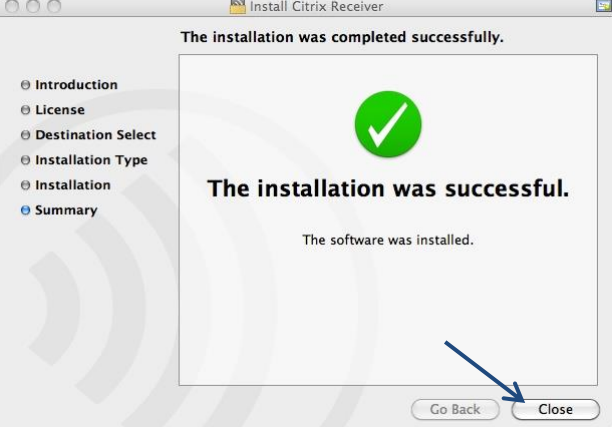

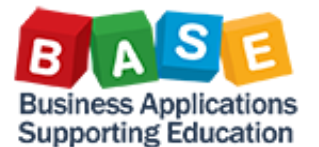

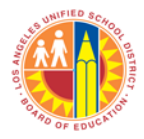

- Safari will navigate to the SAP Portal • icon.
- Click the SAP Portal icon to launch ٠ portal.

|           | Ittps://apps.lausd.net/Citrix/CAG/site/default.aspx C Q | Google   |
|-----------|---------------------------------------------------------|----------|
| ස 🛄 Citri | rix XenApp - Logon2 Gizmos Compass Learning             |          |
| Search    | P Longed on set david                                   | \$       |
|           | Logged on as. david                                     | Settings |
|           |                                                         |          |
|           |                                                         |          |
|           |                                                         |          |
| Main      | <b>&gt;</b> .                                           |          |
| Main      |                                                         |          |
| Main      |                                                         |          |

- This is a one time alert. Check ٠ the Don't ask me again How do you want to access files from this application? checkbox. 🗹 Don't ask me again Click the Read & Write button. ٠ No Access Read Only Read & Write

- If this is your first time logging into ٠ Citrix, it might take 1-2 minutes before the portal launches. During this time Citrix is adding your Single Sign-On (SSO) credentials into the system. Accessing this will be much faster at your next log in.
- Your installation is complete. •

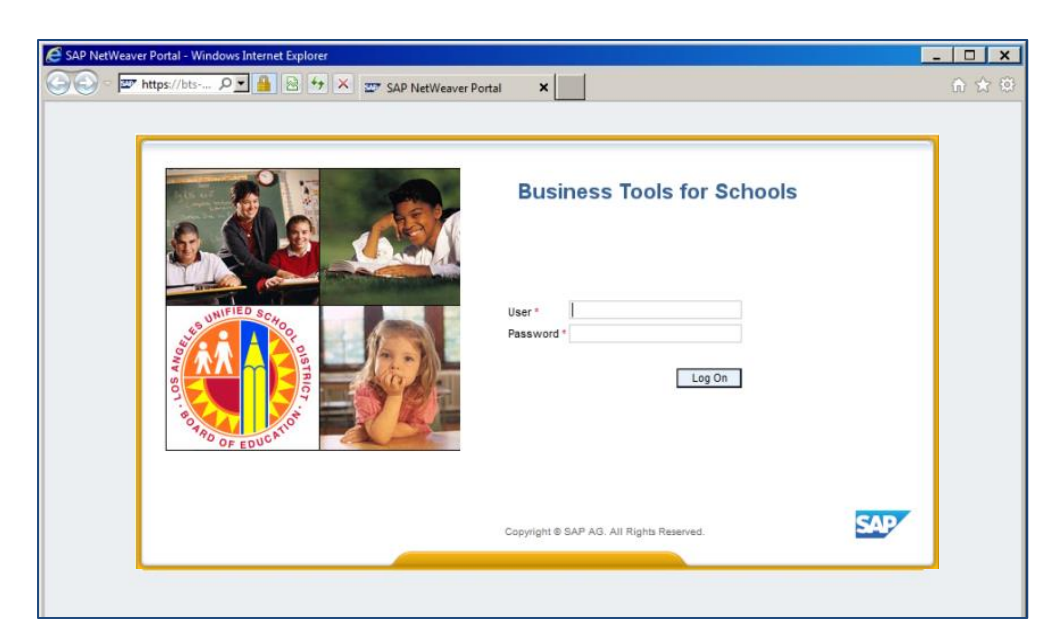

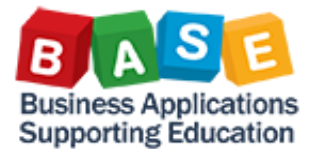

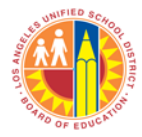

 At your next log in, open your web browser and type in <u>https://apps.lausd.net</u> address field.

|           | Citrix Access Gateway                                                                                                    |
|-----------|----------------------------------------------------------------------------------------------------|
|           | The inters://apps.lausd.net/vpn/index.ntml C C Coogle                                                                                                    |
| Los Angel | es Unified School District<br>in Technology Division                                                                                                    |
|           | Welcome         Please log on to continue.         Verture         Verture         Password:         Password:         Log On         Enter your Single Sign-On (email) username and password to Log On e.g. (msmith@lausd.kt2.ca.us, mary.smith@lausd.net). Do not add domain (ellausd.kt2.ca.us@lausd.net) |
|           | CİTRIX                                                                                                    |

• Then click the SAP Portal icon.

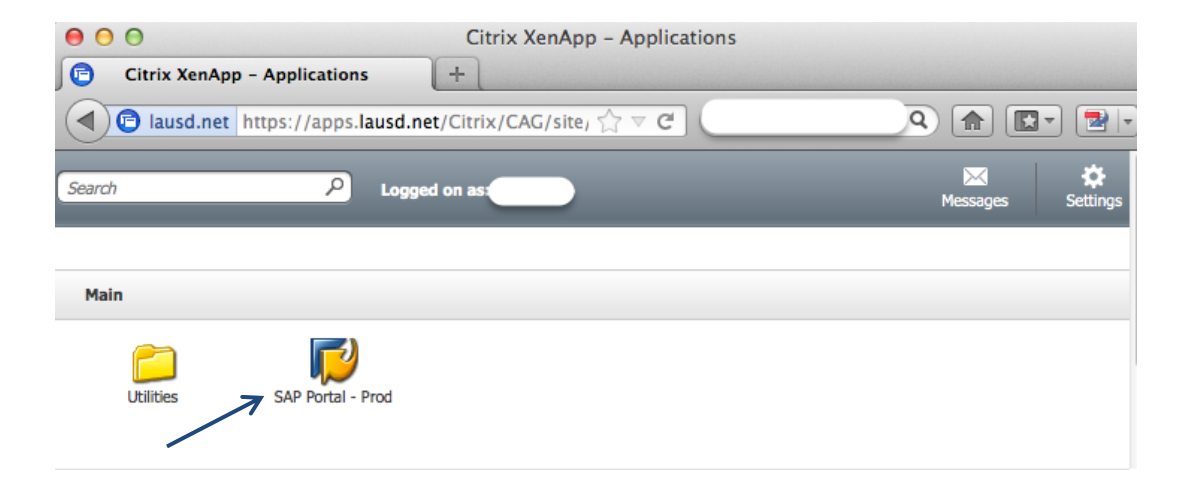